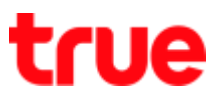

# Auto Create Truemail Account on Windows 10

1. At Home screen, click Windows icon (bottom left) and select Mail

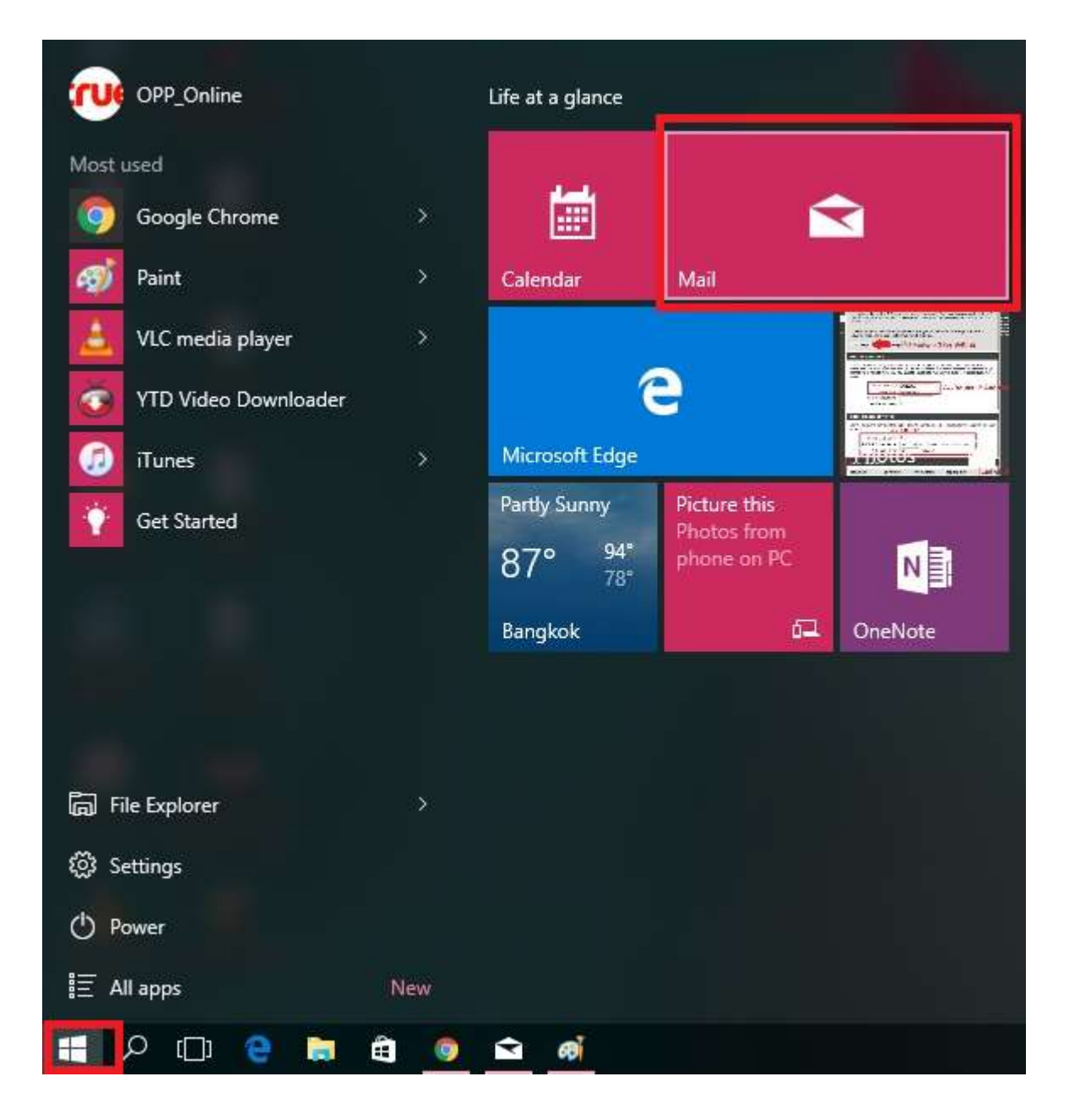

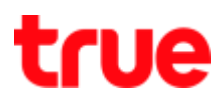

2. At Mail page, select gear sign (bottom left)

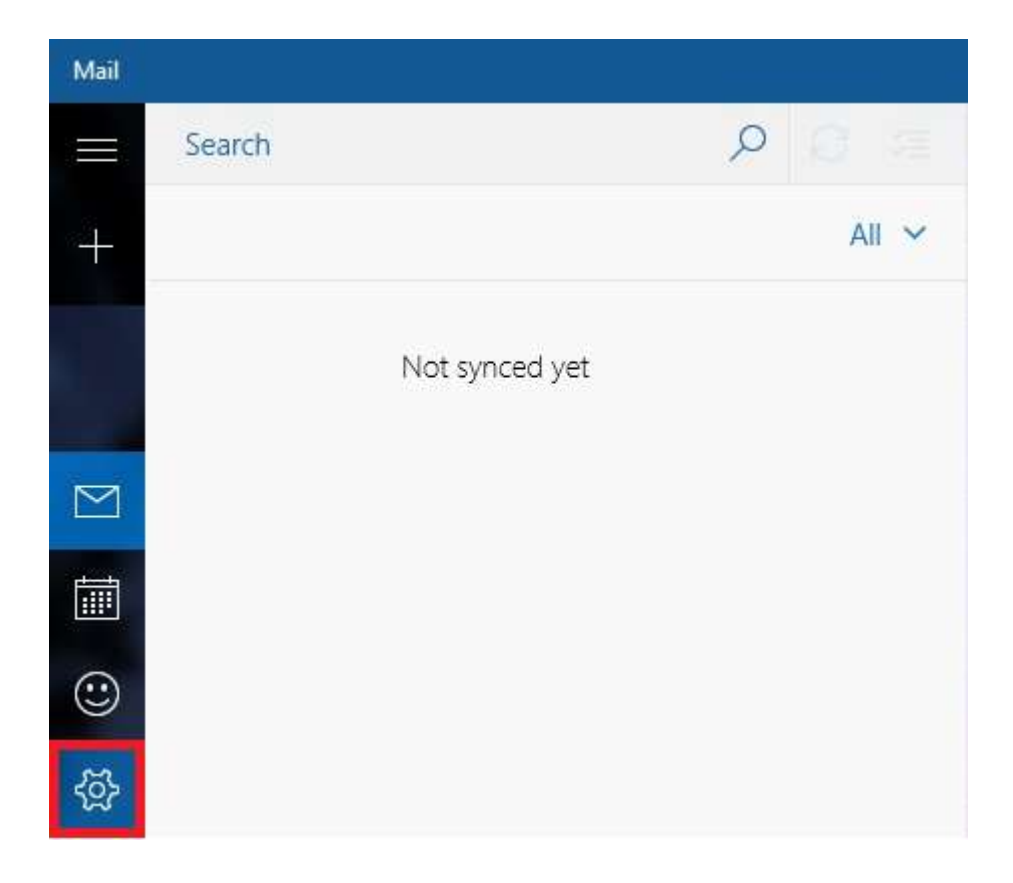

## 3. Settings $\rightarrow$ Manage Accounts

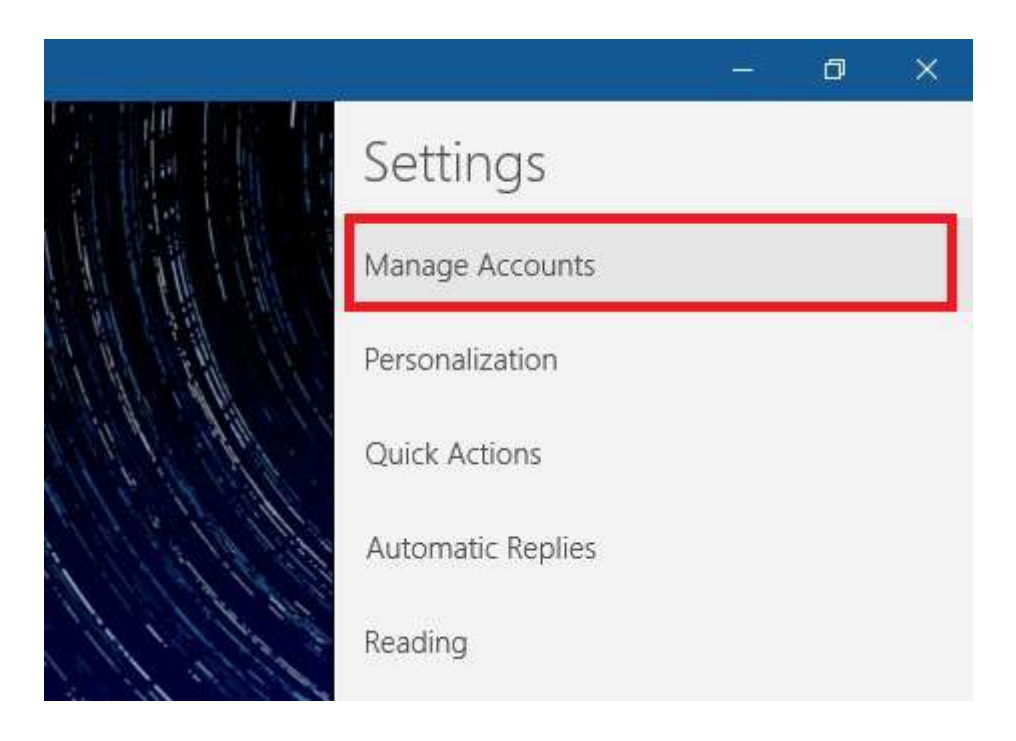

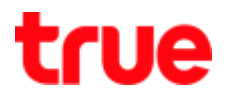

#### 4. At Choose an account page, select Other account

|           |                                     |       | ×   |
|-----------|-------------------------------------|-------|-----|
| Cho       | ose an account                      |       |     |
| -         | Outlook.com, Live.com, Hotmail, MSN |       | . 0 |
| E         | Exchange<br>Exchange, Office 365    |       |     |
| $\square$ | Google                              |       | 1   |
| $\square$ | Yahoo! Mail                         |       |     |
| $\square$ | iCloud                              |       |     |
|           | Other account<br>POP, IMAP          |       |     |
| ¢         | Advanced setup                      |       |     |
|           |                                     | Close |     |

5. Enter Truemail [Email address] and [Password] and then press

Sign in

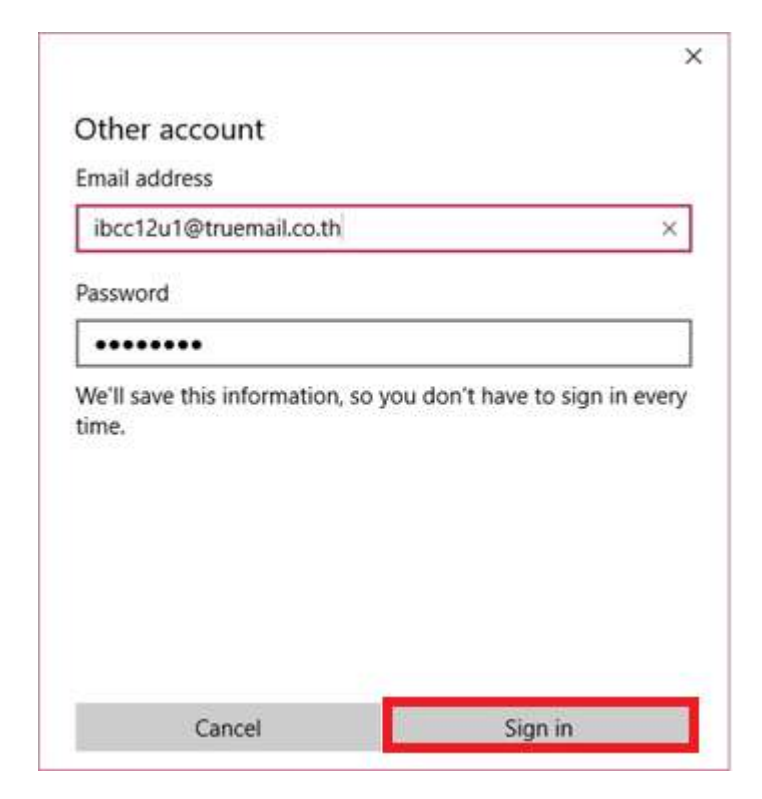

TRUE CORPORATION PUBLIC COMPANY LIMITED 18 TRUE TOWER, RATCHADAPHISEK ROAD, HUAI KHWANG, BANGKOK10310 THAILAND WWW.TRUECORP.CO.TH

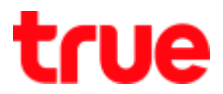

#### 6. Your account was set up successfully, press Done

|                                       | х |
|---------------------------------------|---|
| All done!                             |   |
| Your account was set up successfully. |   |
| ibcc12u1@truemail.co.th               |   |
|                                       |   |
|                                       |   |
|                                       |   |
|                                       |   |
|                                       |   |
|                                       |   |
|                                       |   |
|                                       |   |
|                                       |   |
| Done                                  |   |
|                                       |   |

### 7. Back to main page, Email is ready to use

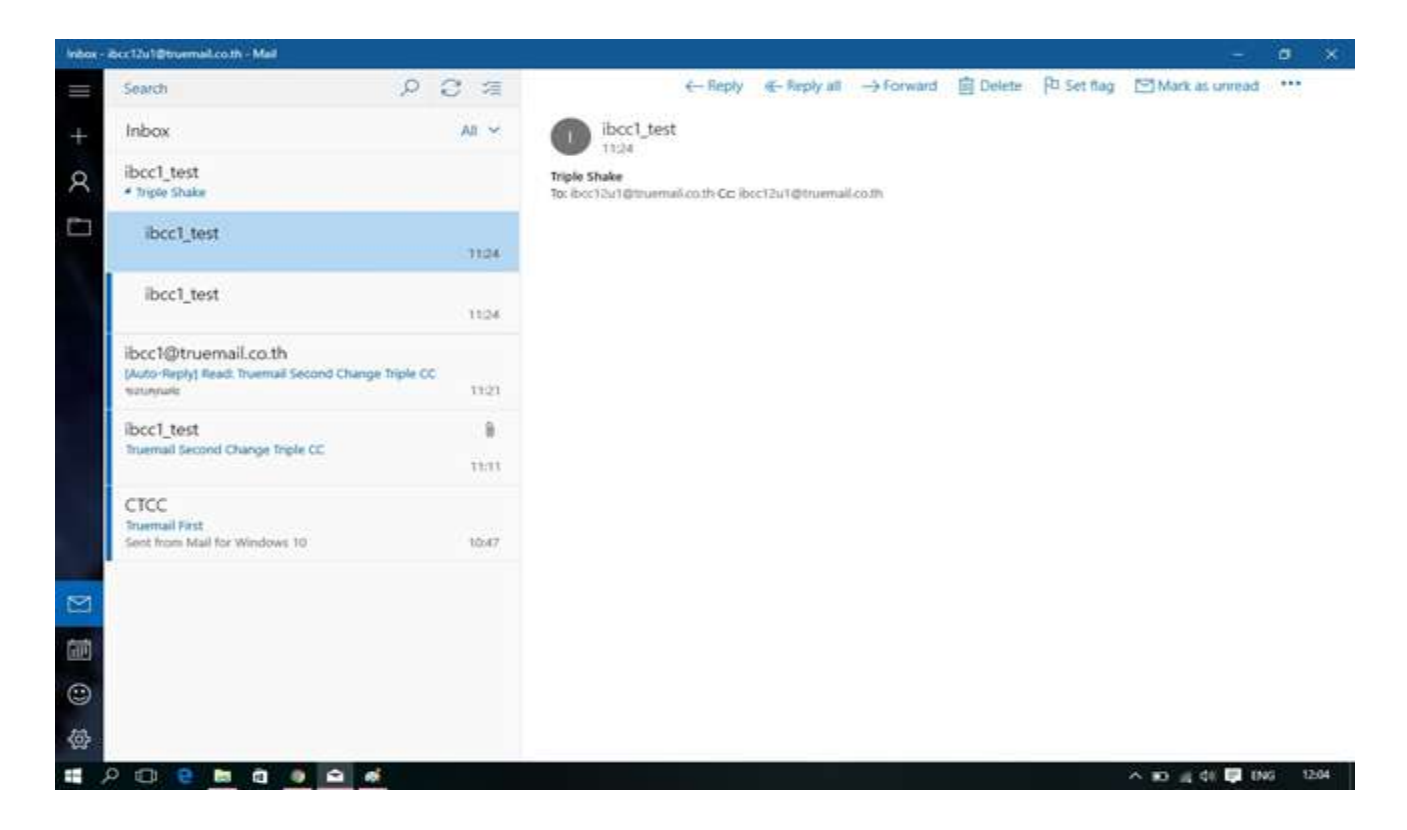

TRUE CORPORATION PUBLIC COMPANY LIMITED 18 TRUE TOWER, RATCHADAPHISEK ROAD, HUAI KHWANG, BANGKOK10310 THAILAND WWW.TRUECORP.CO.TH